## ۱- ابتدا وارد سایت دانشکده پزشکی به آدرس:

# <u>Med.Sums.ac.ir</u>

شويد.

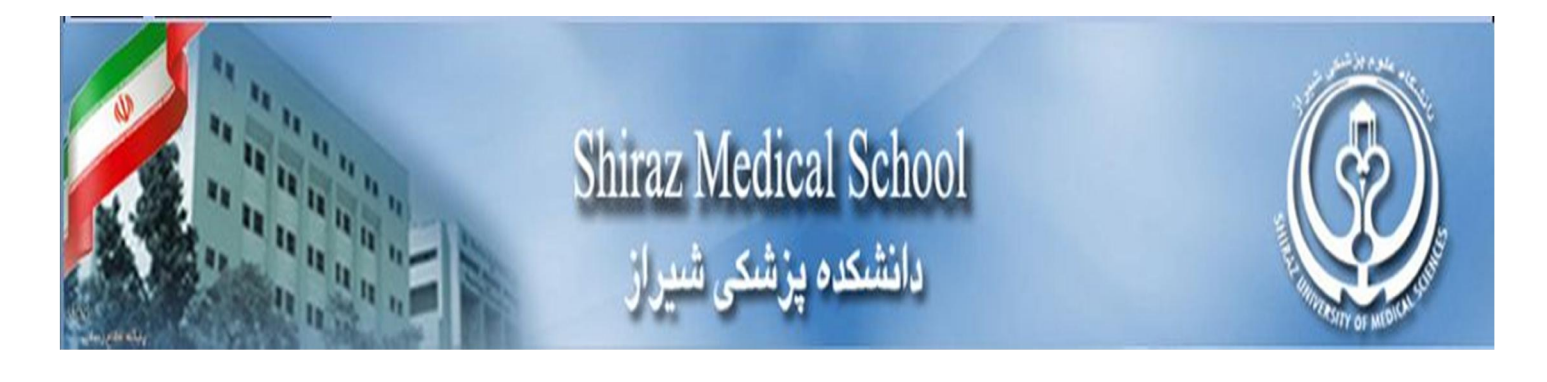

## ۲- در سمت راست سایت برروی لینک سرویس های الکترونیکی کلیک کنید.

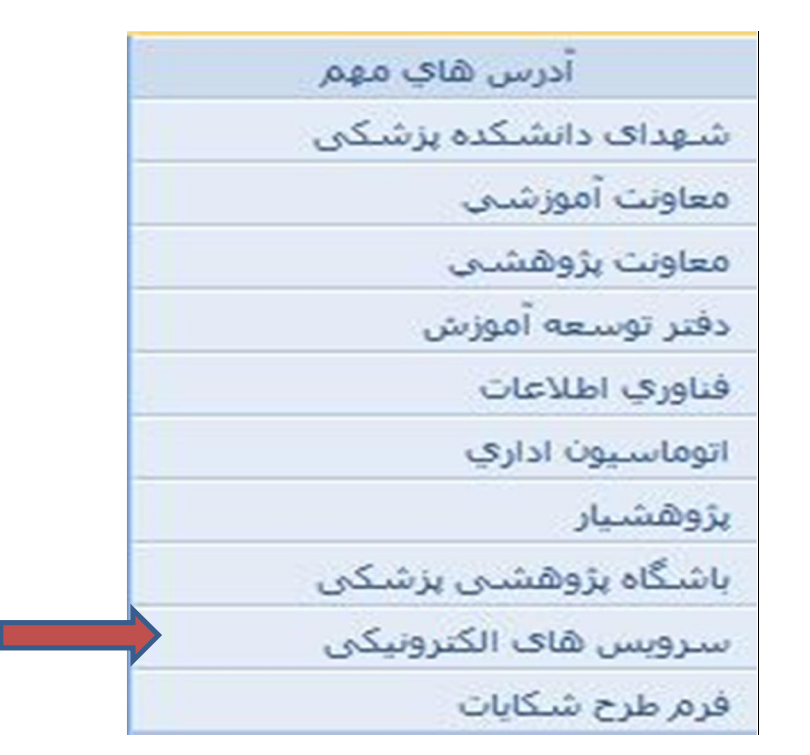

**۳- در صحفه بازشده وارد گزینه اطلاعات اشتراک** شوید.

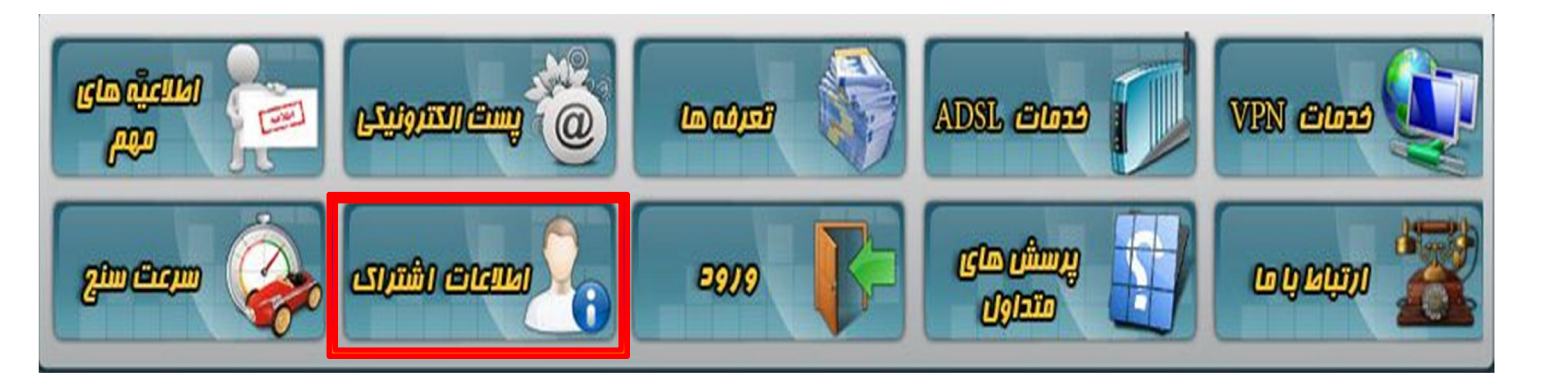

وارد صفحه زیر می شوید...

## ۴- نام کاربری و رمز عبور خودرا وارد کنید(User & Pass):

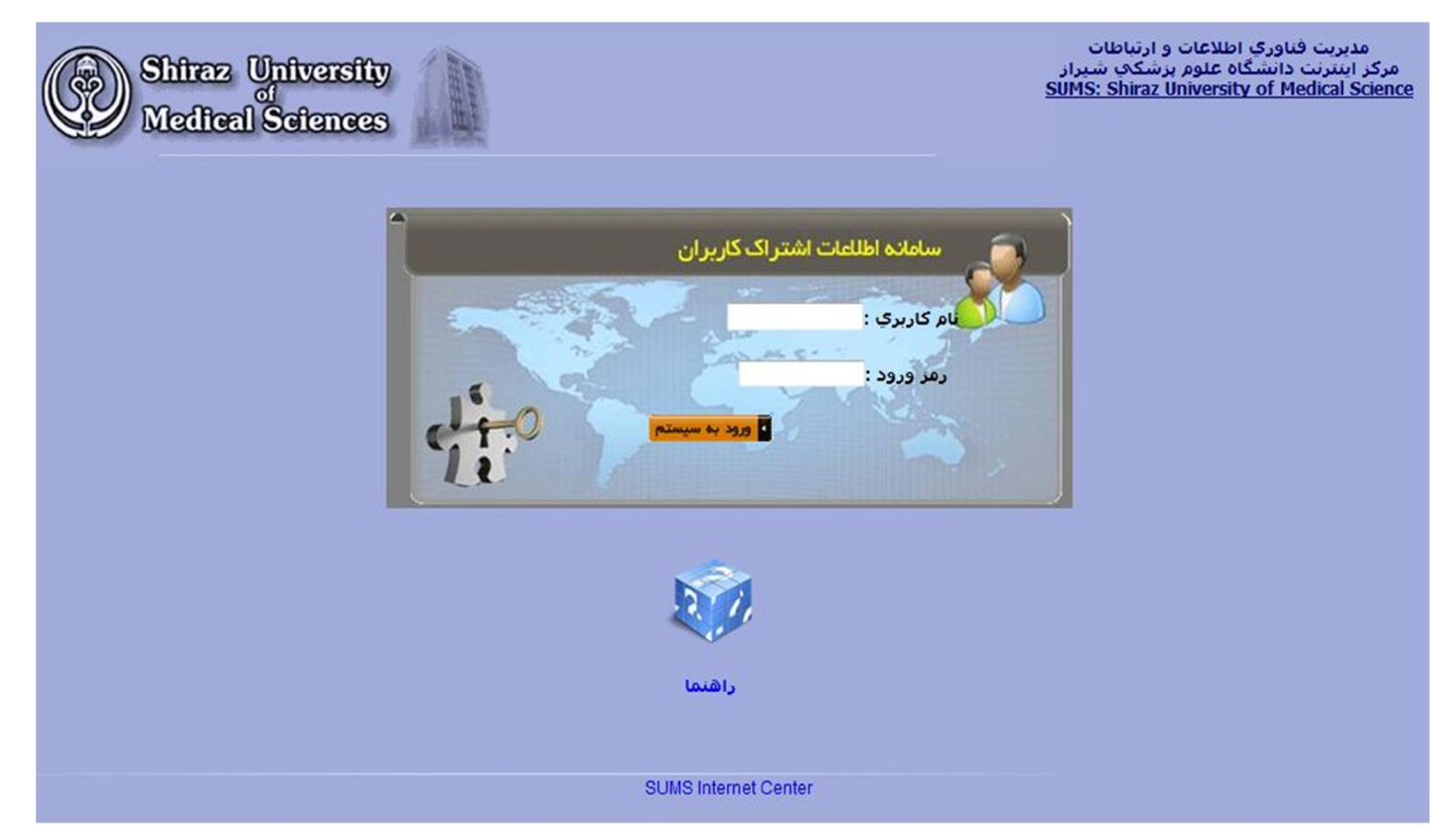

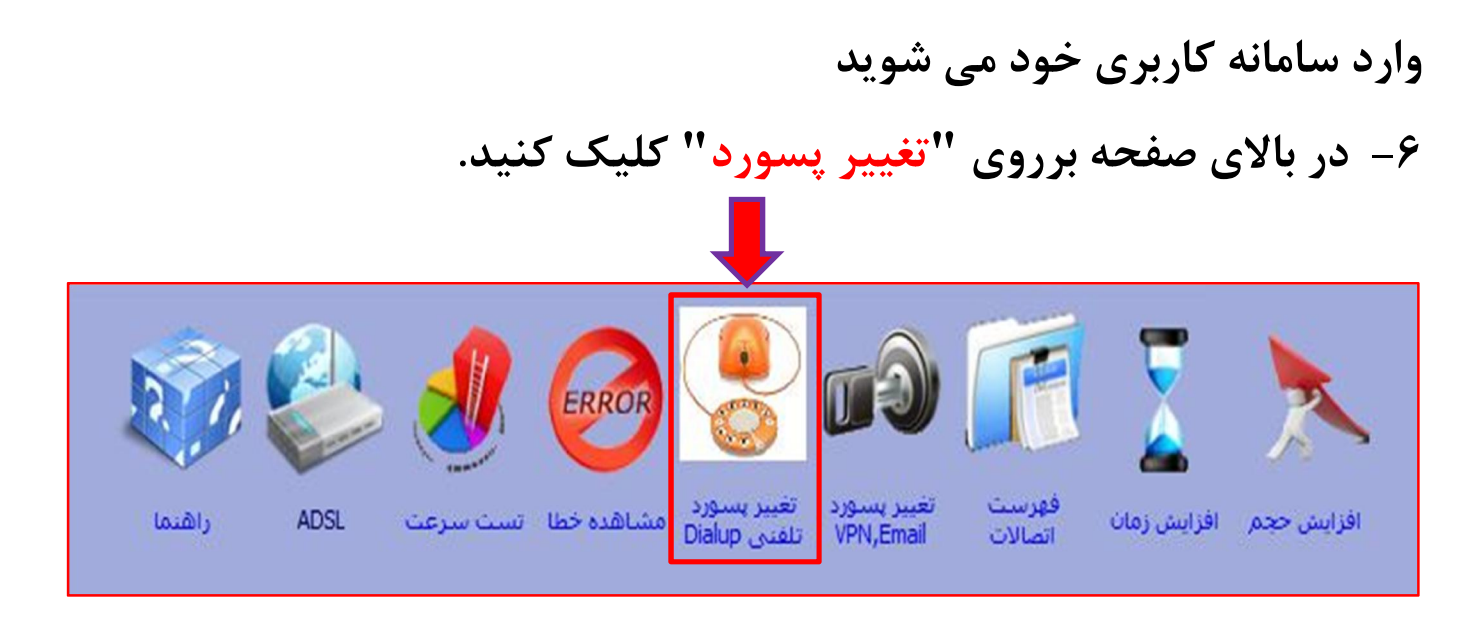

۷- در نهایت در صفحه بازشده می توانید رمز خودرا تغییر دهید.

| 国际局局部印度标志局      | ·····································                     |
|-----------------|-----------------------------------------------------------|
| User Name       | نام کاربری                                                |
| OLD Password    | رمزعبور فعلى                                              |
| NEW Password    | رمز عبور جدید                                             |
| er NEW Password | رمز عبور جدید را مجدد وارد                                |
| Change          | Reset                                                     |
|                 | OLD Password<br>NEW Password<br>er NEW Password<br>Change |

#### نکته:

رمز عبور انتخابی باید ۸ کاراکتر باشد، شامل حروف کوچک و بزرگ و عدد باشد. کاربرانی که از پست الکترونیک دانشگاه استفاده می کنند نباید از کاراکتر دیگری استفاده کنند.

## توجه: اگر از مرورگر Internet Explorer استفاده می کنید اگر بعد از کلیک برروی اطلاعات اشتراک صحفه زیر مشاهده شد بر روی گزینه ".Continue to this website (not recommended" کلیک کنید.

|   | The security certificate presented by this website was not issued by a trusted certificate authority.   |  |  |
|---|----------------------------------------------------------------------------------------------------|--|--|
|   | The security certificate presented by this website has expired or is not yet valid.                     |  |  |
|   | Security certificate problems may indicate an attempt to fool you or intercept any data you send to the |  |  |
|   | server.                                                                                                 |  |  |
| W | We recommend that you close this webpage and do not continue to this website.                           |  |  |
|   | Click here to close this webpage.                                                                       |  |  |
|   | S Continue to this website (not recommended).                                                           |  |  |

اگر مرورگر شما Fire Fox است:

با مشاهده صحفه زیر ابتدا بر روی گزینه I Understand the Risks و سپس Add Exception را کلیک کنید. در نهایت در پنجره باز شده بر روی گزینه Confirm Security Exception کلیک کنید.

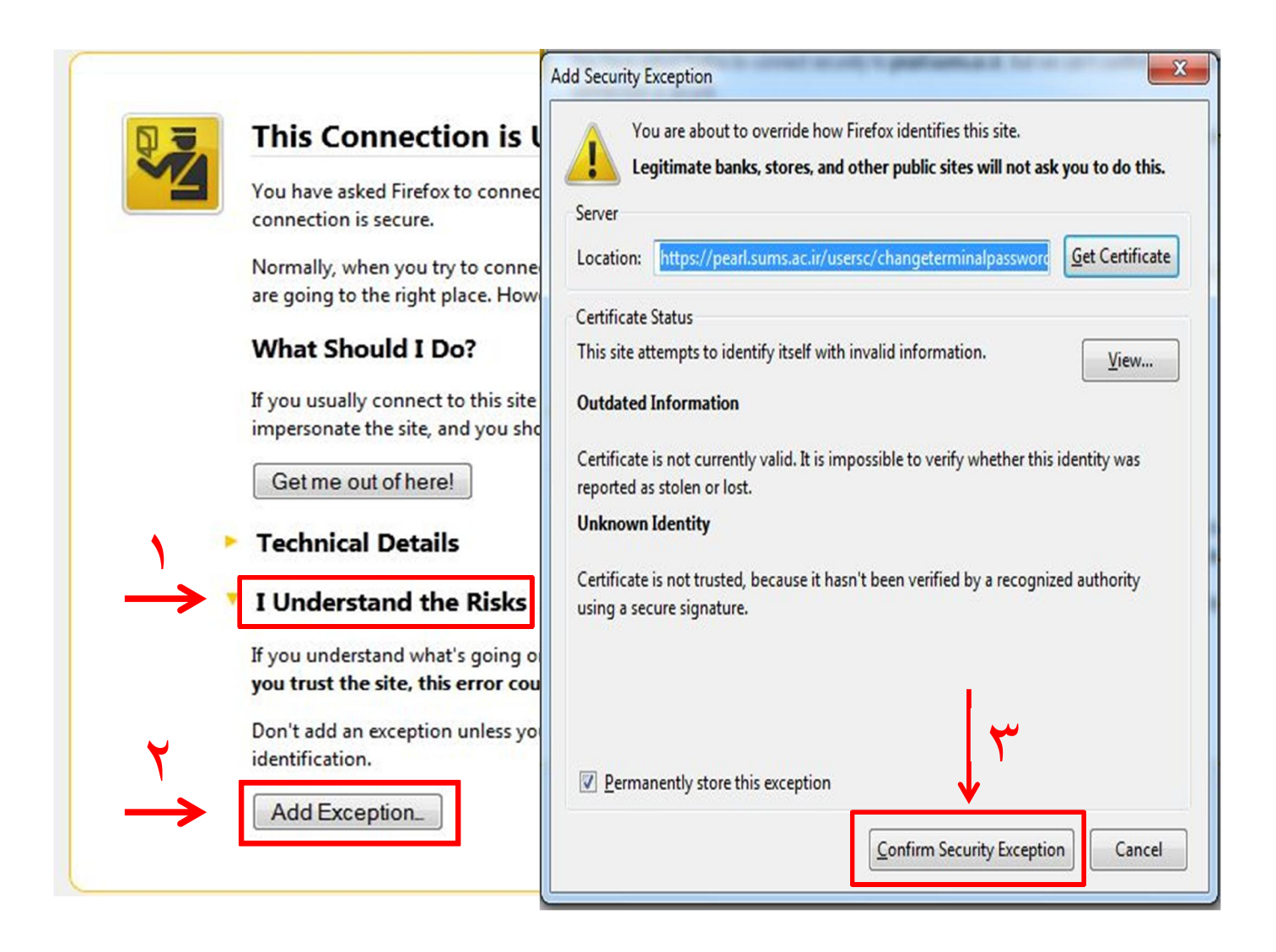

۴- در نهایت شما وارد صحفه فوق می شوید و می توانید رمز عبور خود را تغییر دهید.

در قسمت User name نام کاربری خود را وارد کرده.

OLD Password رمز عبور قدیمی(فعلی) خود را وارد کنید.

## NEW Password رمز عبور جدید را وارد کنید.

## Re-enter NEW Password رمز عبور جديد خود را دوباره وارد نماييد.

| Shiraz University<br>Medical Sciences                                                                                                    | مدیریت فناوری اطلاعات و ارتباطات<br>اینترنت دانشگاه علوم پزشکې شیراز<br><u>SUMS: Shiraz University of Medical So</u> |
|----------------------------------------------------------------------------------------------------|----------------------------------------------------------------------------------------------------|
| Change Termina<br>Passwo<br>User Nam<br>OLD Passwo<br>NEW Passwo<br>NEW Passwo<br>Re-enter NEW Passwo<br>Change<br>تروف کوچک وبررگ ،عدد و کاراکتر آندرلاین(_) باشد. | al (Mail Box)<br>prd<br>rd<br>rd<br>Reset<br>× Ace شامل ج<br>متاسفانه کاربراني که از پست الکترونيک دانشگاه           |
| SUMS Interne                                                                                                    | t Center                                                                                                    |